# 教學平臺簡易操作說明

- 教學平臺登入方式
- •教師&學生環境畫面
- 教師環境功能列表
- 如何使用寄信功能
- 如何匯出學員名單
- 如何進行線上點名

- 如何設定助教
- 如何上傳教材
- <u>如何開放PDF檔案教材</u> 下載設定
- 如何使用課程複製精靈
- 如何新增作業
- 如何新增測驗

#### 教學平臺登入方式

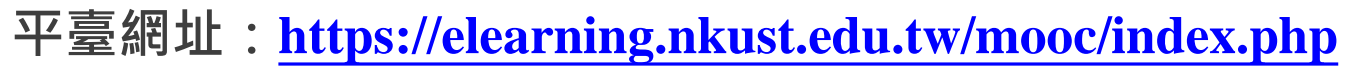

平臺操作影片雲端網址:<u>https://reurl.cc/8lEemM</u>

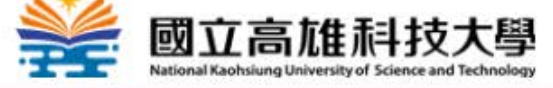

常見問題 聯絡我們 平台使用說明

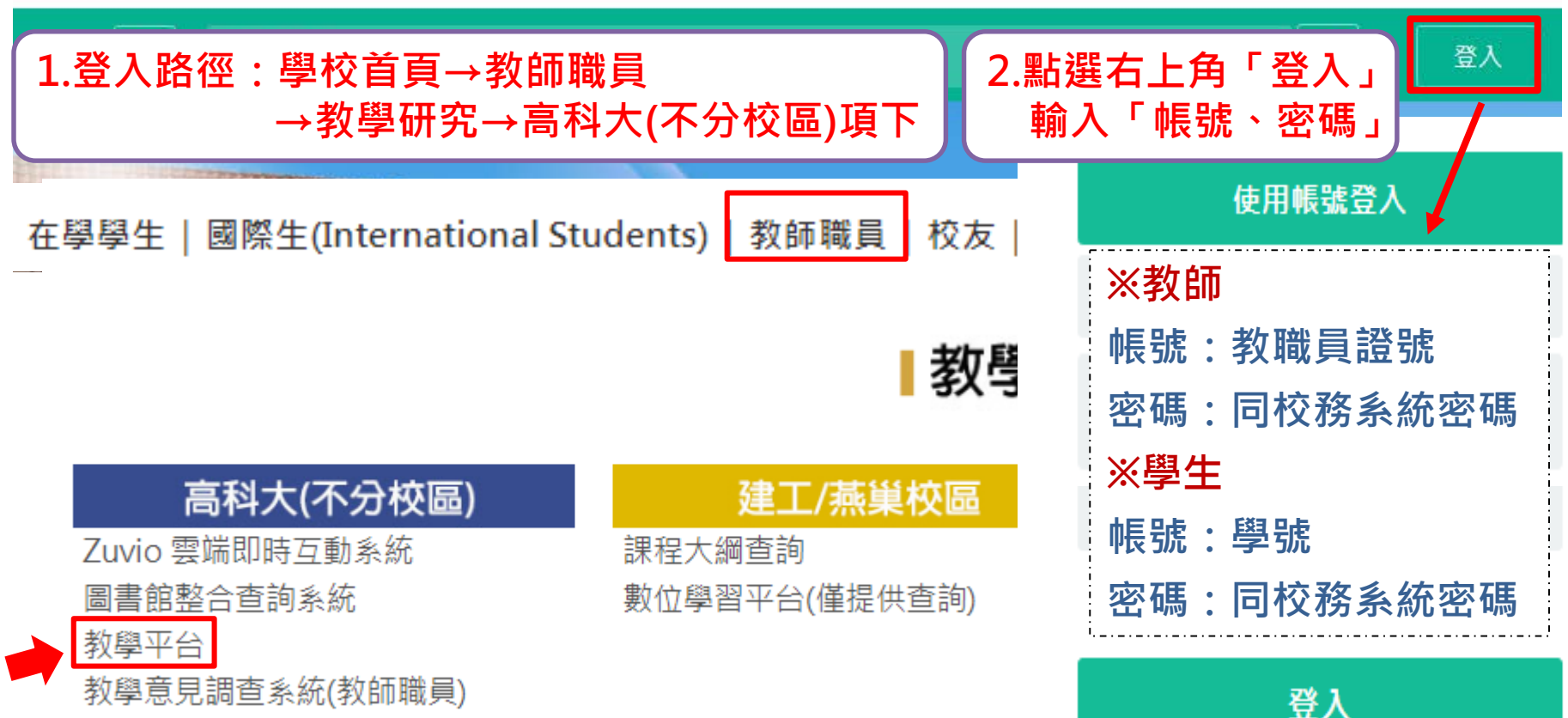

### 教學平臺操作介面-教師&學生環境

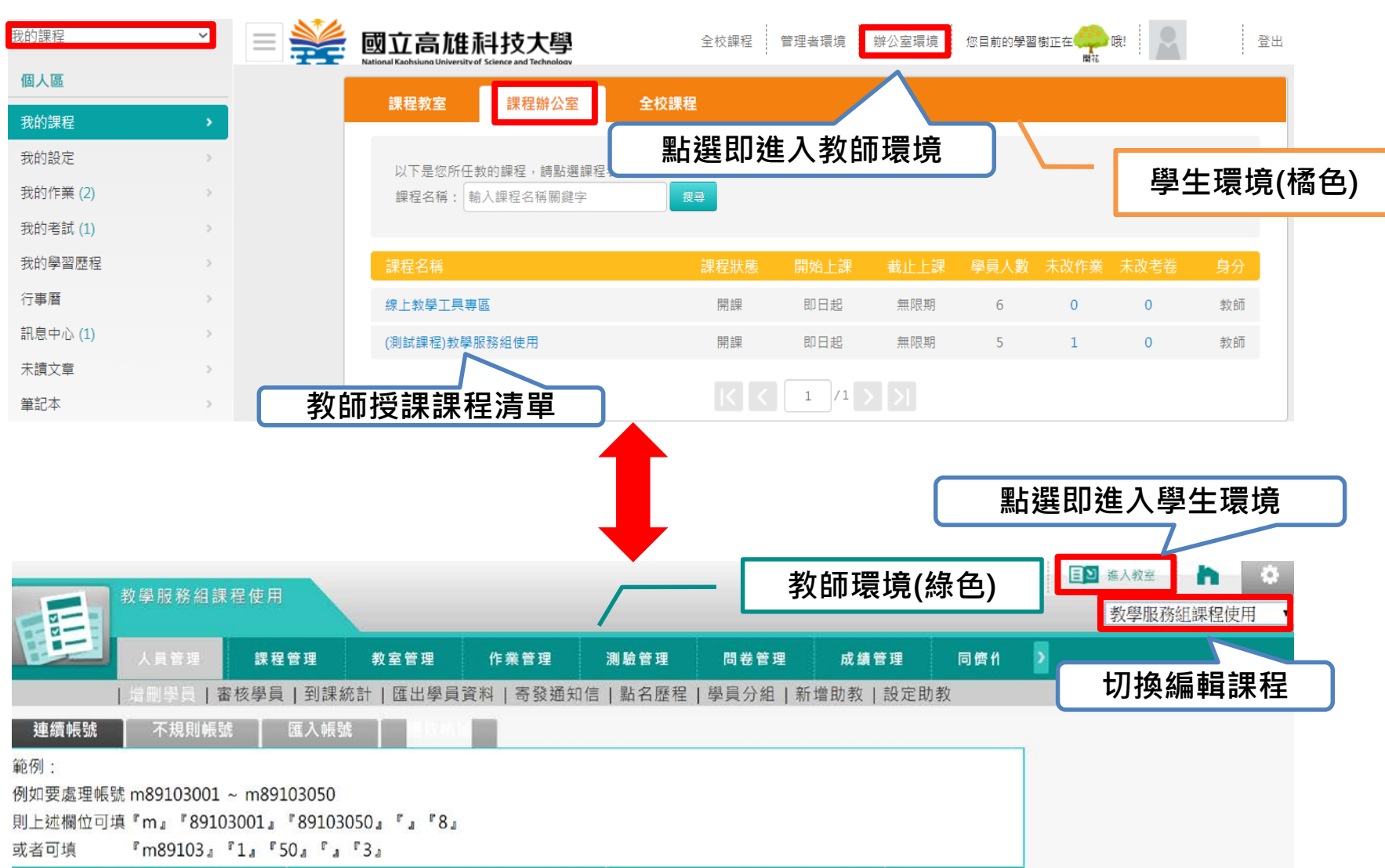

### 教師環境功能列表

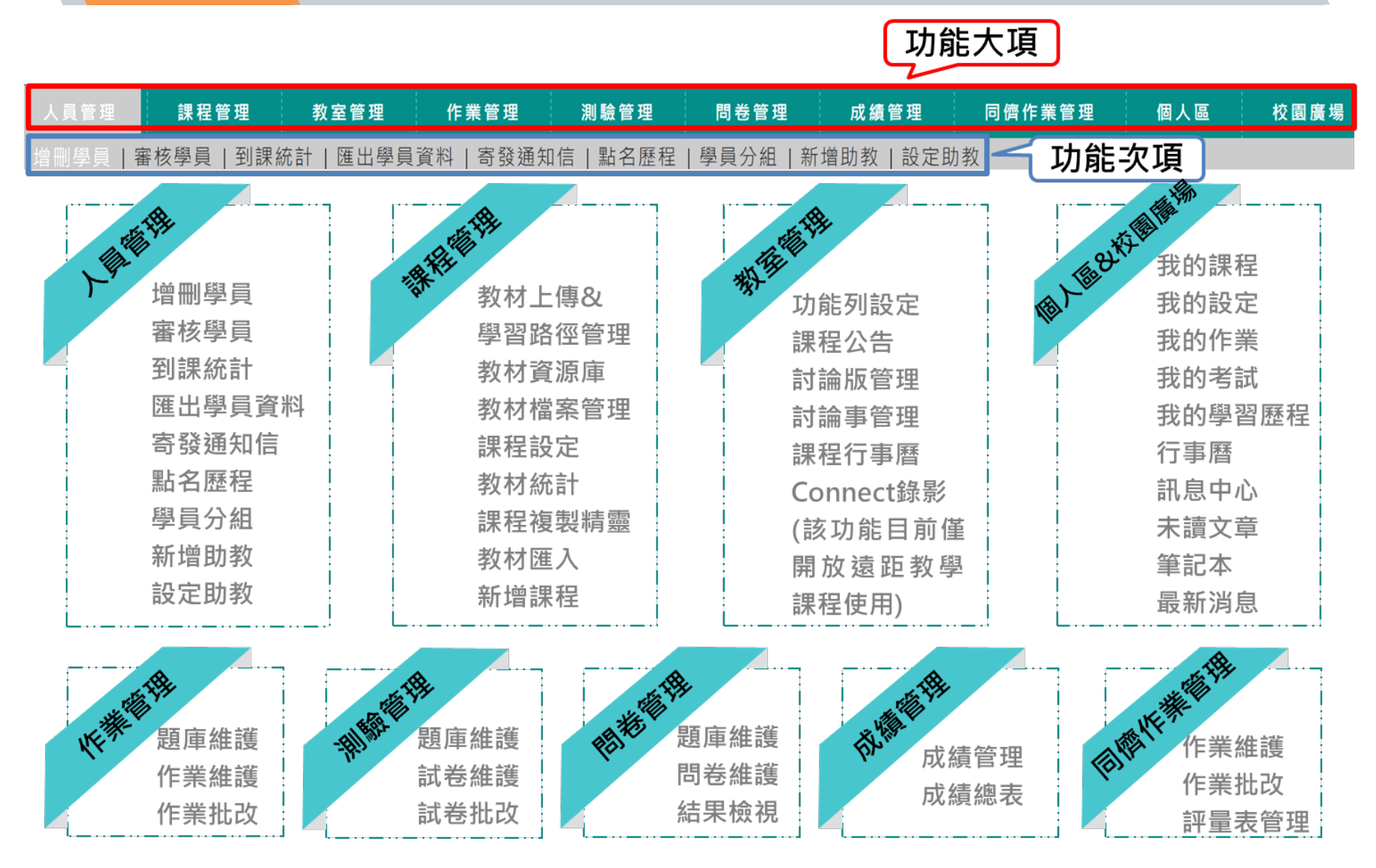

### 如何使用寄信功能(1/3)

※請教師務必先至「校務系統」設定教師電子郵件資料※

| 隐藏選單                                                           |                  | 國立高雄科<br><sub>NKUST</sub> |                                           |
|----------------------------------------------------------------|------------------|---------------------------|-------------------------------------------|
| 1.登入校務系<br>→點選「個                                               | 統→2<br>人通言       | <sup>上方「登錄</sup><br>卂資料維護 | 」<br>」<br>」<br>所在Windows Table 有延遲,請稍予等候。 |
| ● \$247 豆\$\$1F示<br>* 個人通訊資料維護                                 | [個資]             |                           | 教師個人通訊資料維護                                |
| □                                                              | 保護個貨             | 姓名                        |                                           |
| 一成績及期中預警登錄系統<br>一Office Hour登錄                                 | [資安]             | 職稱                        |                                           |
| → 學生預警輔導紀錄表                                                    | 不開的7-            | 員工編號                      |                                           |
| 学校立致1F系<br>教師學生熱心服務審核<br>師長位外質居生訪視記錄表<br>學生助學金與計畫酬金管理系<br>統    | <sup><br/></sup> | *戶籍地址                     | 2.輸入教師「電子郵件」,                             |
| ● 校園全車熱学生源做堂記録卷<br>(測試中)<br>●教師個人開課線上點名<br>- 2名以上年活寶師操行成結輸     | [省水省             | *通訊地址                     | 即可使用教學平臺寄信功能                              |
| 入 班級幹部獎懲建議表登錄(導                                                | 節能減矿             | *通訊電話                     | (修正後須「隔日」才會同步於教學平臺)                       |
| 師)<br>一學生與懲建議表登錄                                               | 米家長服             | *行動電話                     |                                           |
| ▲1 (第2))12年1 4月 (44)143 11 12 12 12 12 12 12 12 12 12 12 12 12 |                  | *電子郵件                     | @nkust.edu.tw                             |
|                                                                |                  | *英文姓名                     |                                           |
|                                                                |                  | *性別                       |                                           |
|                                                                |                  | *緊急通知人                    |                                           |
|                                                                |                  | *通知人電話                    |                                           |
|                                                                | -                | *通知人地址                    |                                           |
|                                                                |                  | *選項                       |                                           |
|                                                                |                  | *研究領域                     |                                           |
|                                                                |                  |                           | 6. 有增价皆為必填<br>確定送出  取消重求                  |

# 如何使用寄信功能-方法一(2/3)

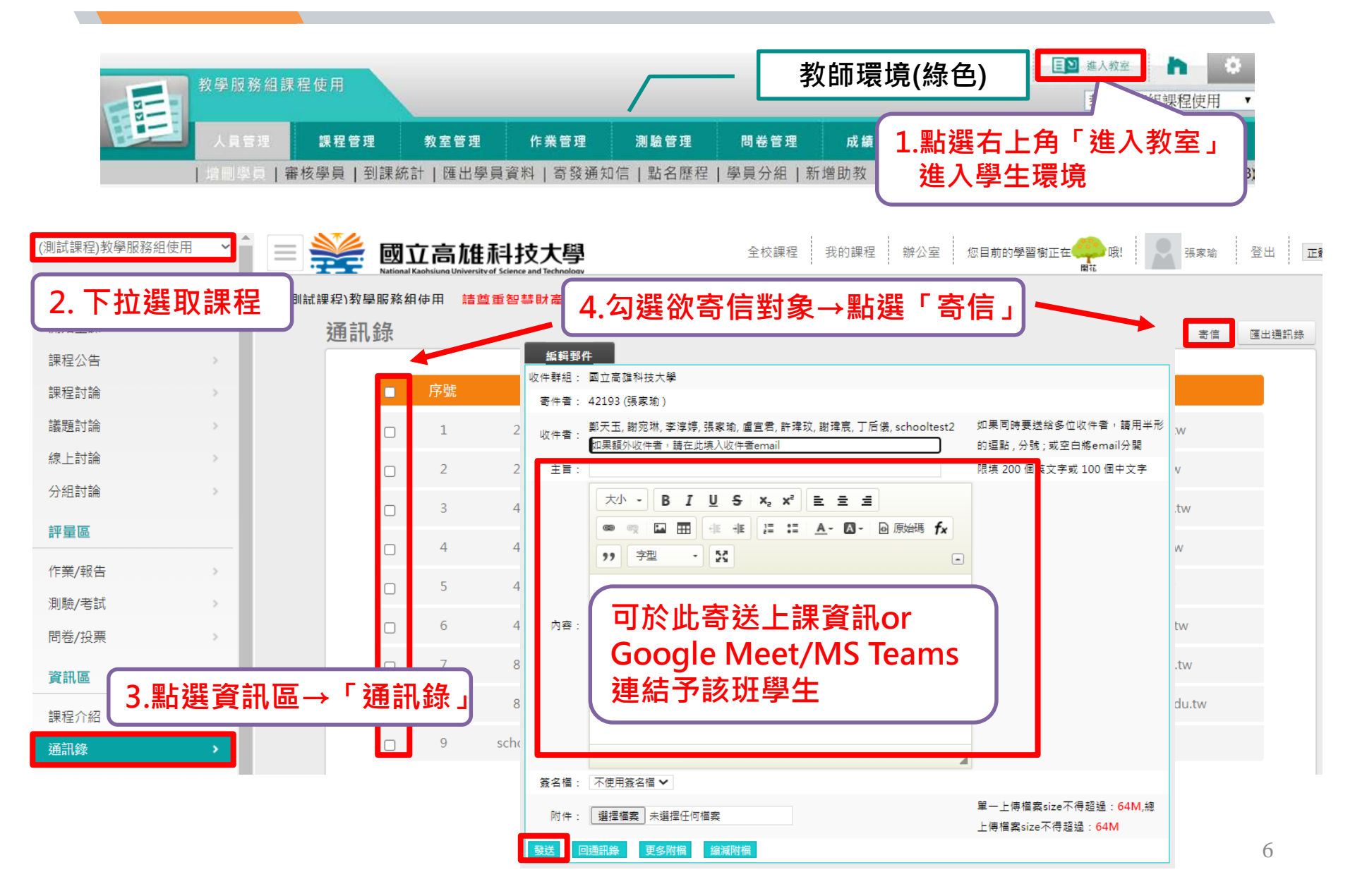

# 如何使用寄信功能-方法二(3/3)

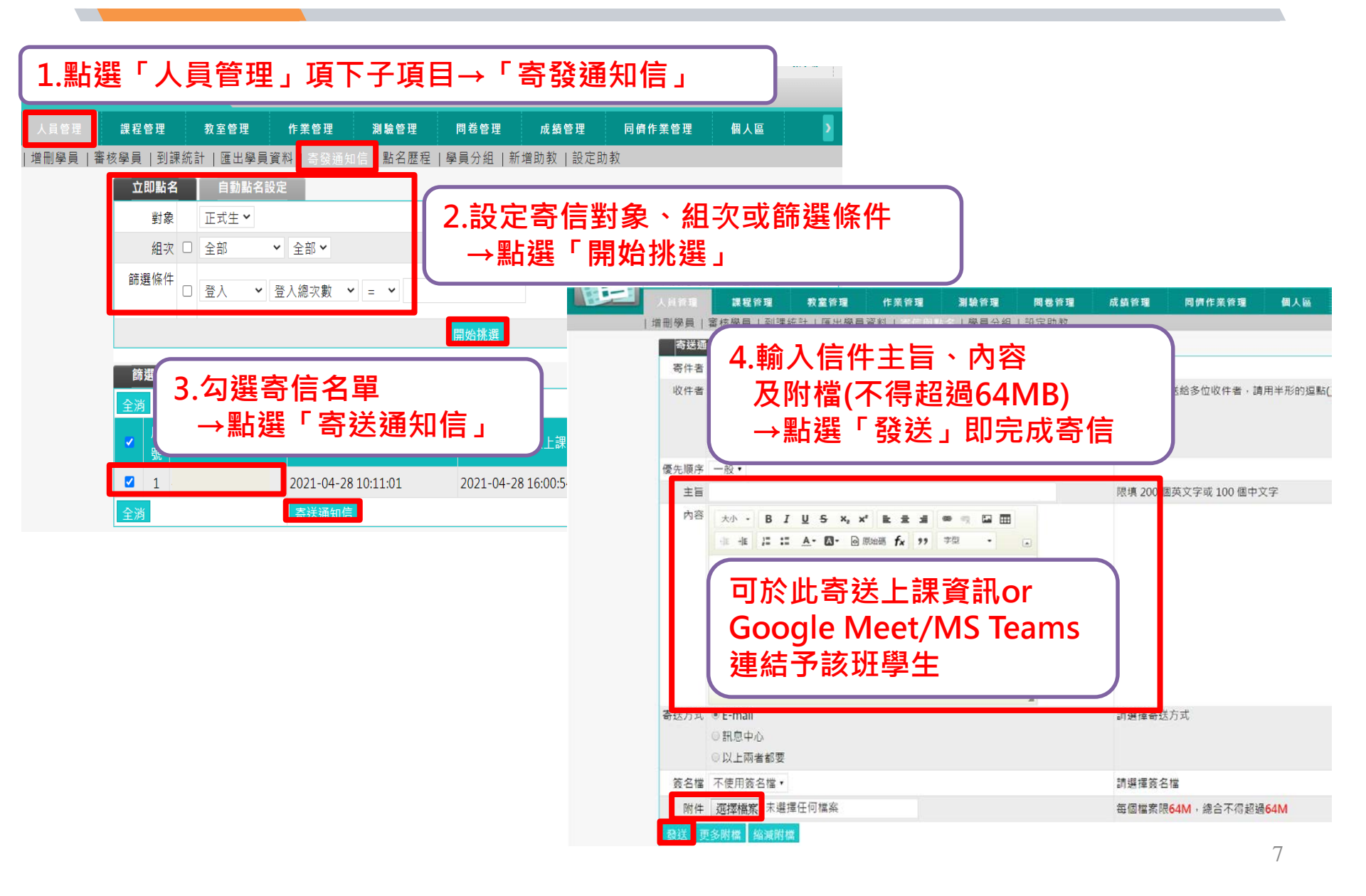

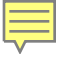

### 如何匯出學員名單

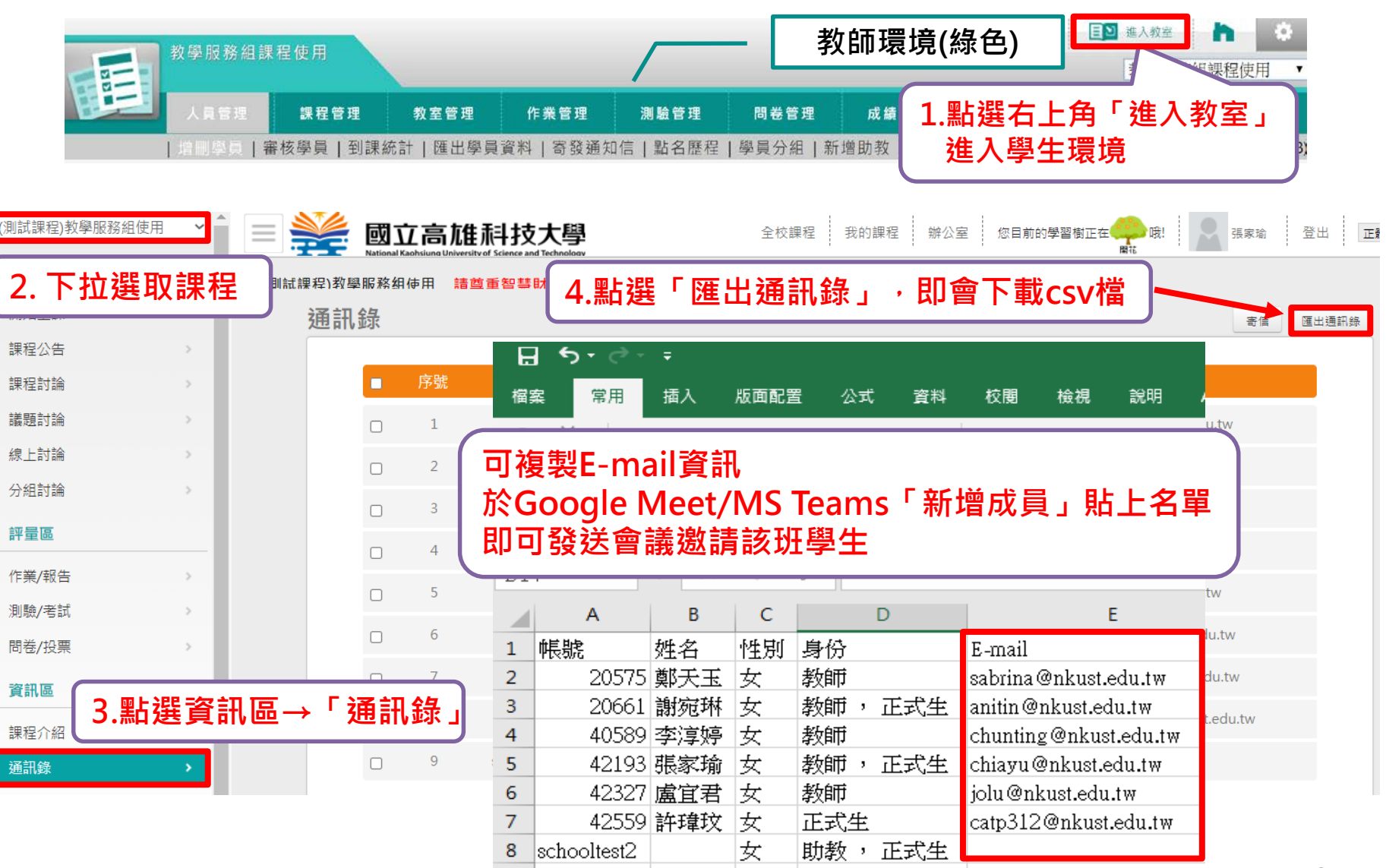

#### 

### 如何進行線上點名

進入「人員管理→點名歷程」進行線上點名 ※平臺僅提供統計功能·未與校務系統點名系統連動

| 1.點選「人員管理」項下子項目→「點名歷程」                            |                                                                                                    |                                       |            | A.           |  |  |  |  |  |
|---------------------------------------------------|----------------------------------------------------------------------------------------------------|---------------------------------------|------------|--------------|--|--|--|--|--|
| 人員管理 課程管理 教室管理 作業管理 測驗管理 問卷管理                     | 成績管理                                                                                                    | 同儕作業管理                                | 個人區        | 校園廣場         |  |  |  |  |  |
| 増刪學員   審核學員   到課統計   匯出學員資料   寄發通知信   點名歷程   學員分組 | 新增助教丨設定助                                                                                                 | 1教                                    |            |              |  |  |  |  |  |
| <sup>點名歷程</sup><br>新 <sup>增點名</sup> 2.點選「新增點名」    |                                                                                                    |                                       |            |              |  |  |  |  |  |
| ② 画立高雄科技大學 - Google Chrome                        | 111 A. B. 10                                                                                             | 1000 A 1000                           |            |              |  |  |  |  |  |
| 教學服務組訣                                            | <sup>① 不安全</sup>   elearning.nkust.edu.tw/mooc/teach/rolicall/publish.php<br>教學服務組課程使用 ● 【】 器 <b>ユ</b> ヨ |                                       |            |              |  |  |  |  |  |
|                                                   | 正準備進行點名<br>• 最佳視窗解析度為<br>• 圖示操作說明 :<br><u> </u>                                                          | 高1280 x 768以上最佳<br>黑底白字<br>白底黑雪<br>人員 |            | 】<br>登幕      |  |  |  |  |  |
|                                                   |                                                                                                    | 開始點名                                  | 3.點選<br>即可 | 開始點名<br>進行點名 |  |  |  |  |  |

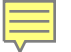

### 如何設定助教

僅需輸入助教學生之「學號」,如有英文字母請以「大寫」輸入。

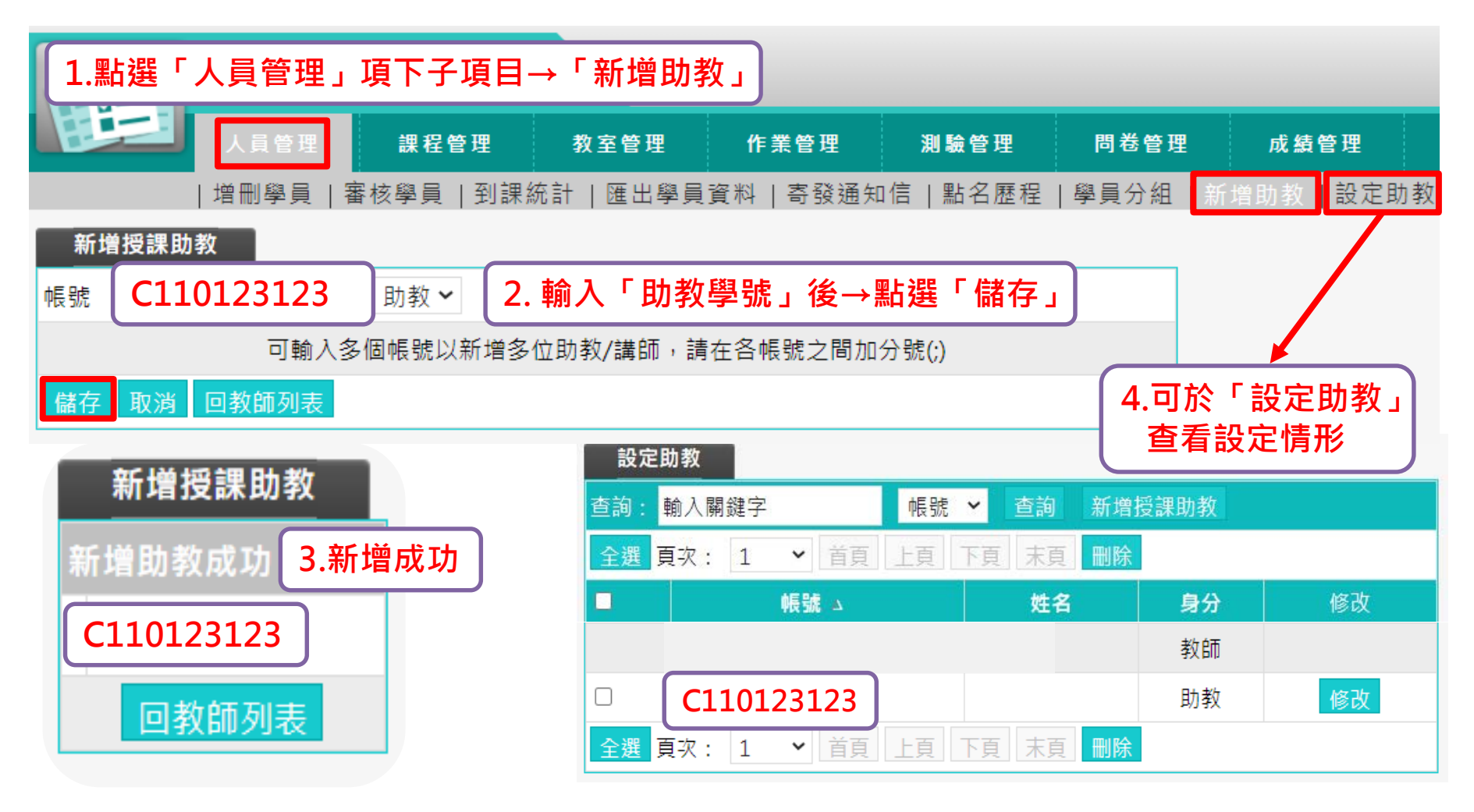

### 如何上傳教材-一般檔案教材(1/5)

進入「課程管理→教材上傳&學習路徑管理」進行教材上傳

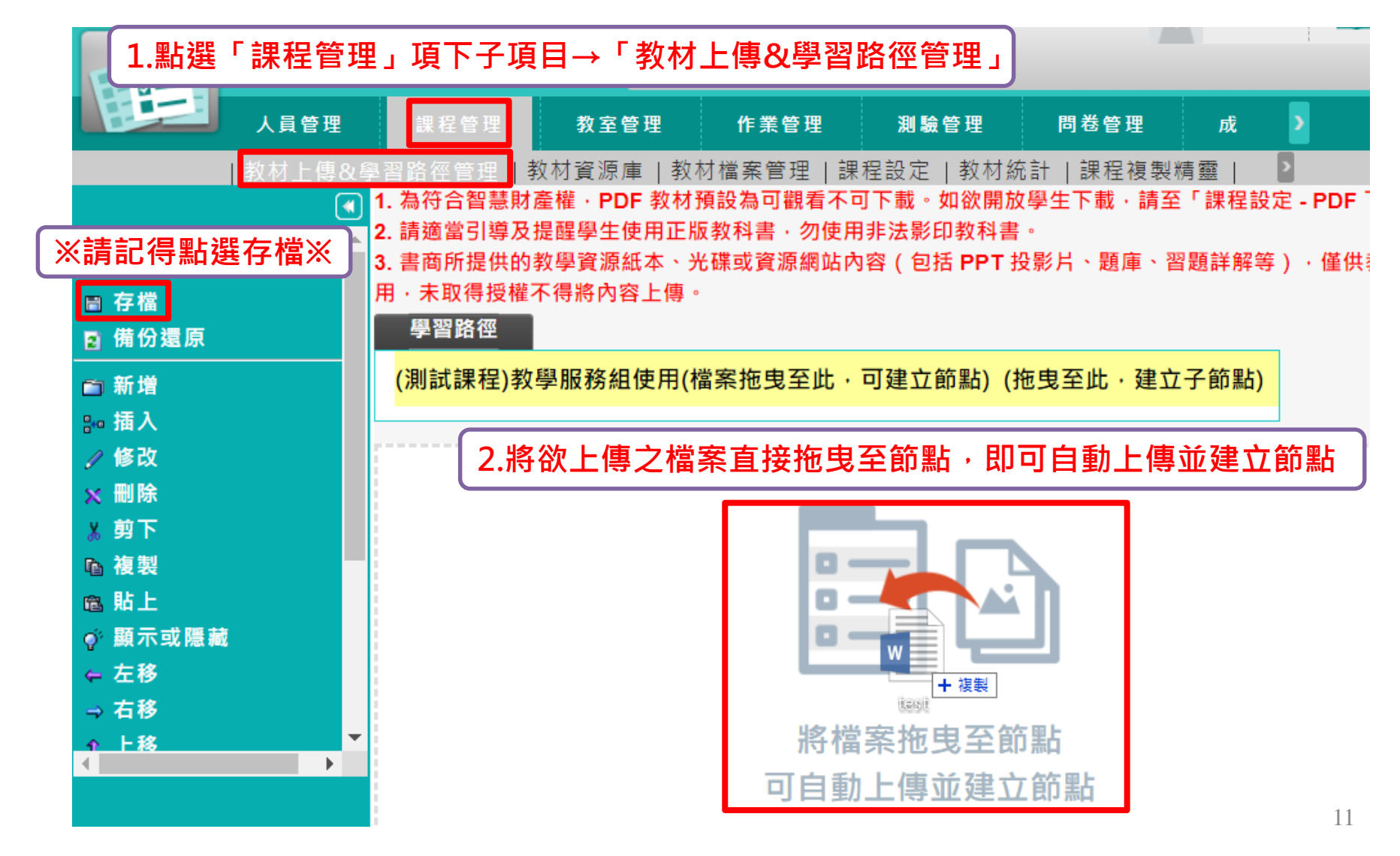

# 如何上傳教材-外部連結(外部網路教材)(2/5)

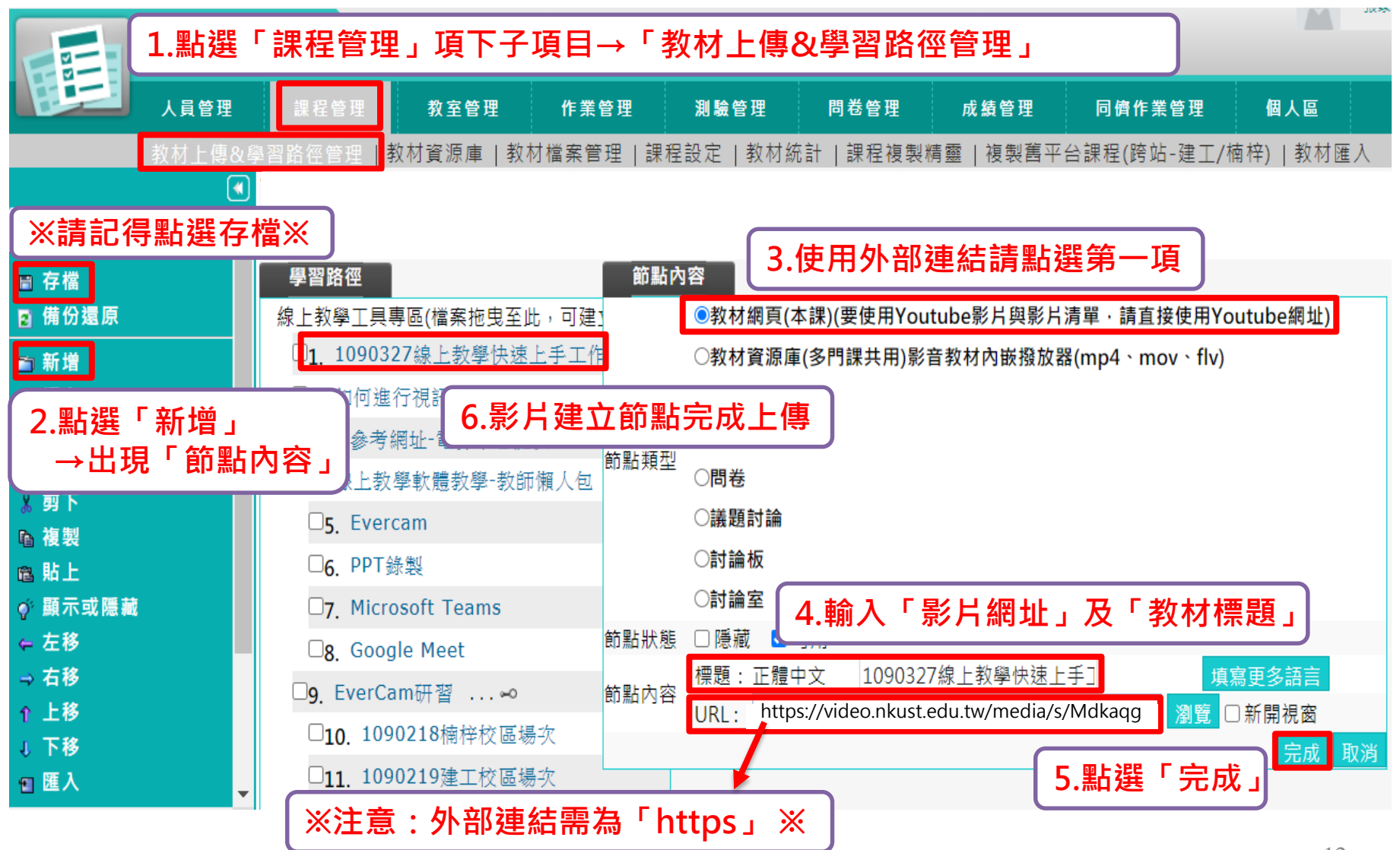

# 如何上傳教材- EverCam檔案(3/5)

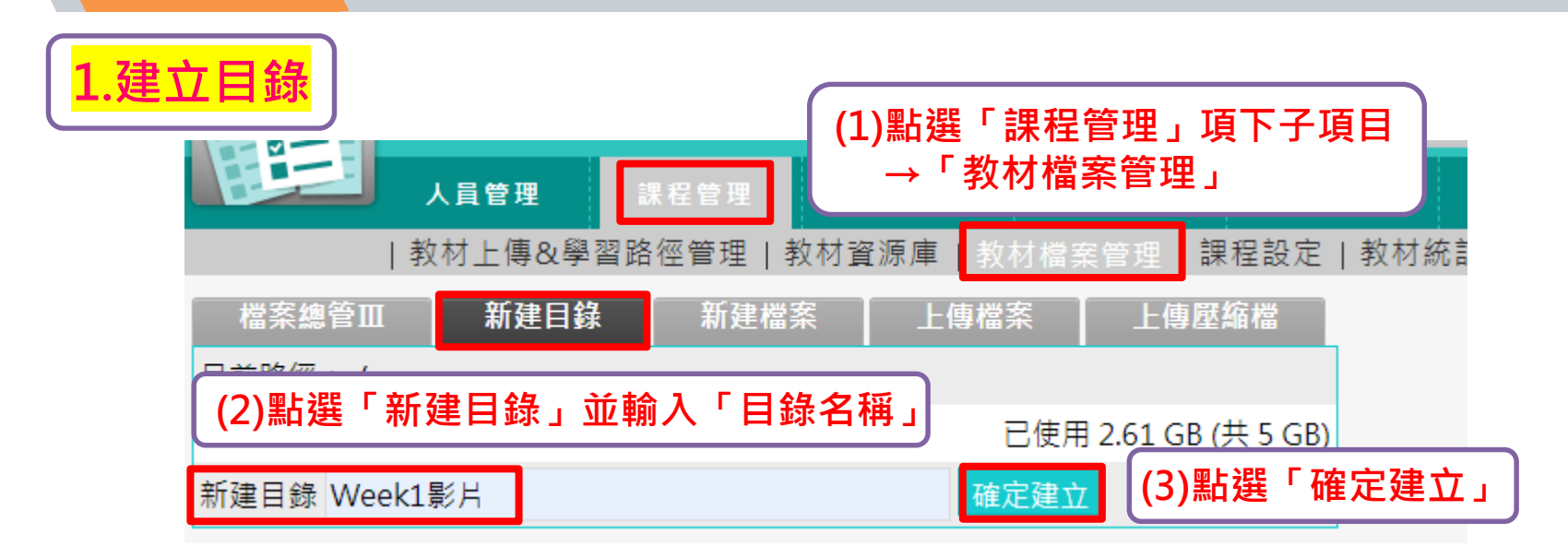

#### 2.目錄建立完成後,即可上傳EverCam匯出之檔案

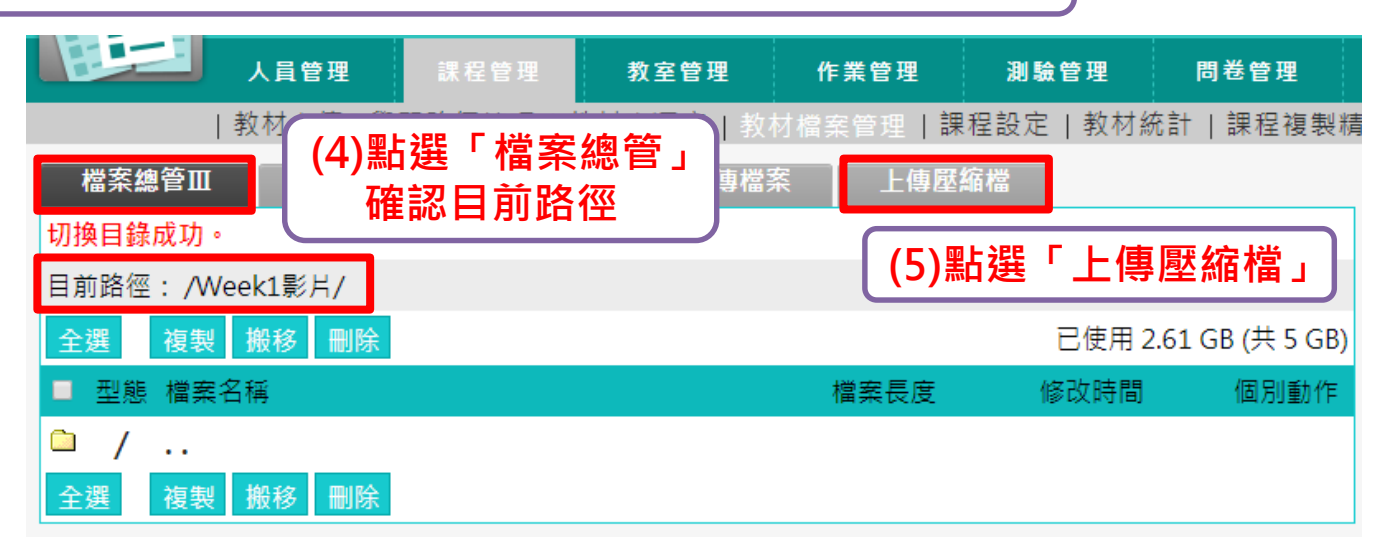

# 如何上傳教材- EverCam檔案(4/5)

3.上傳EverCam匯出之檔案(請壓縮成ZIP檔)

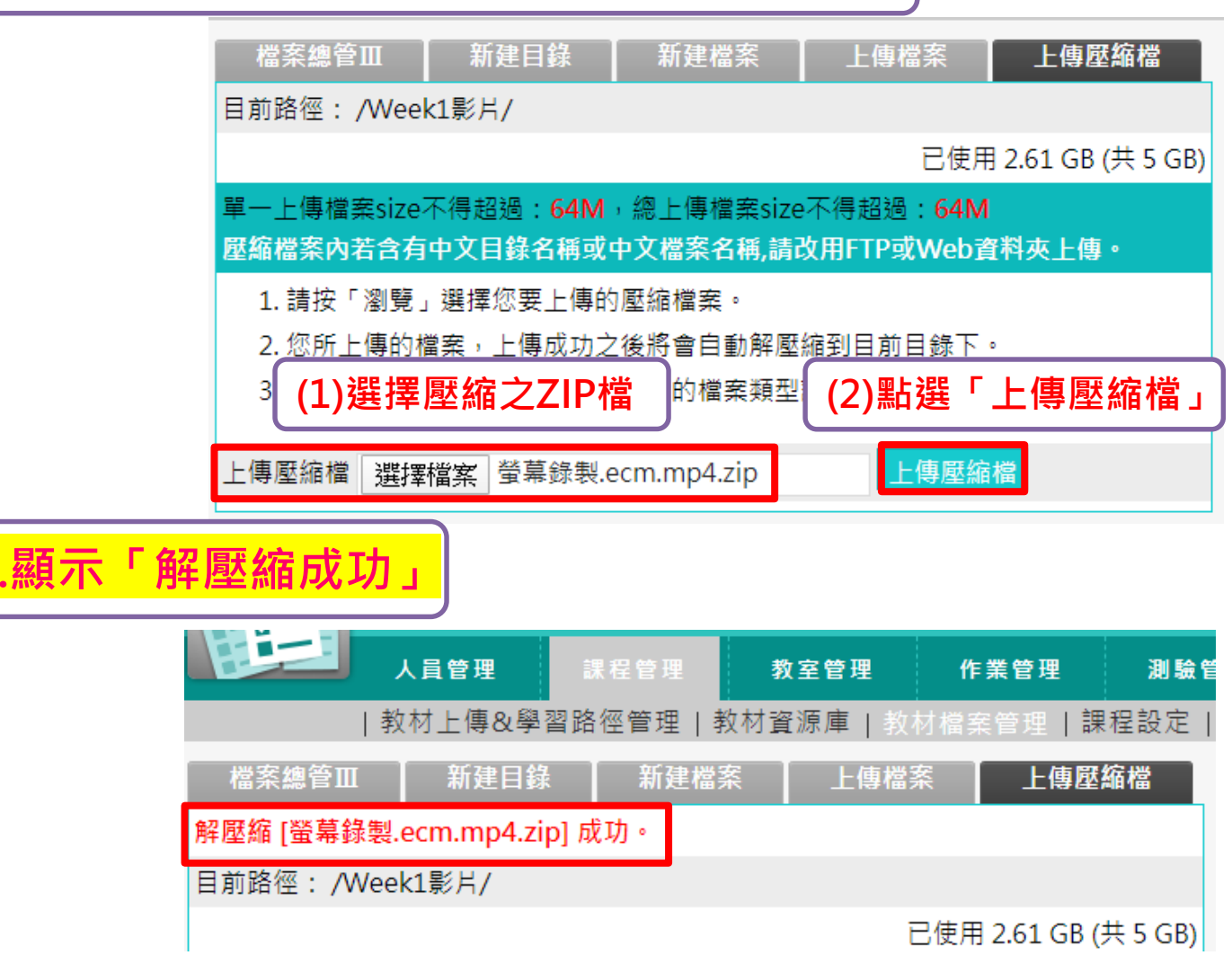

# 如何上傳教材- EverCam檔案(5/5)

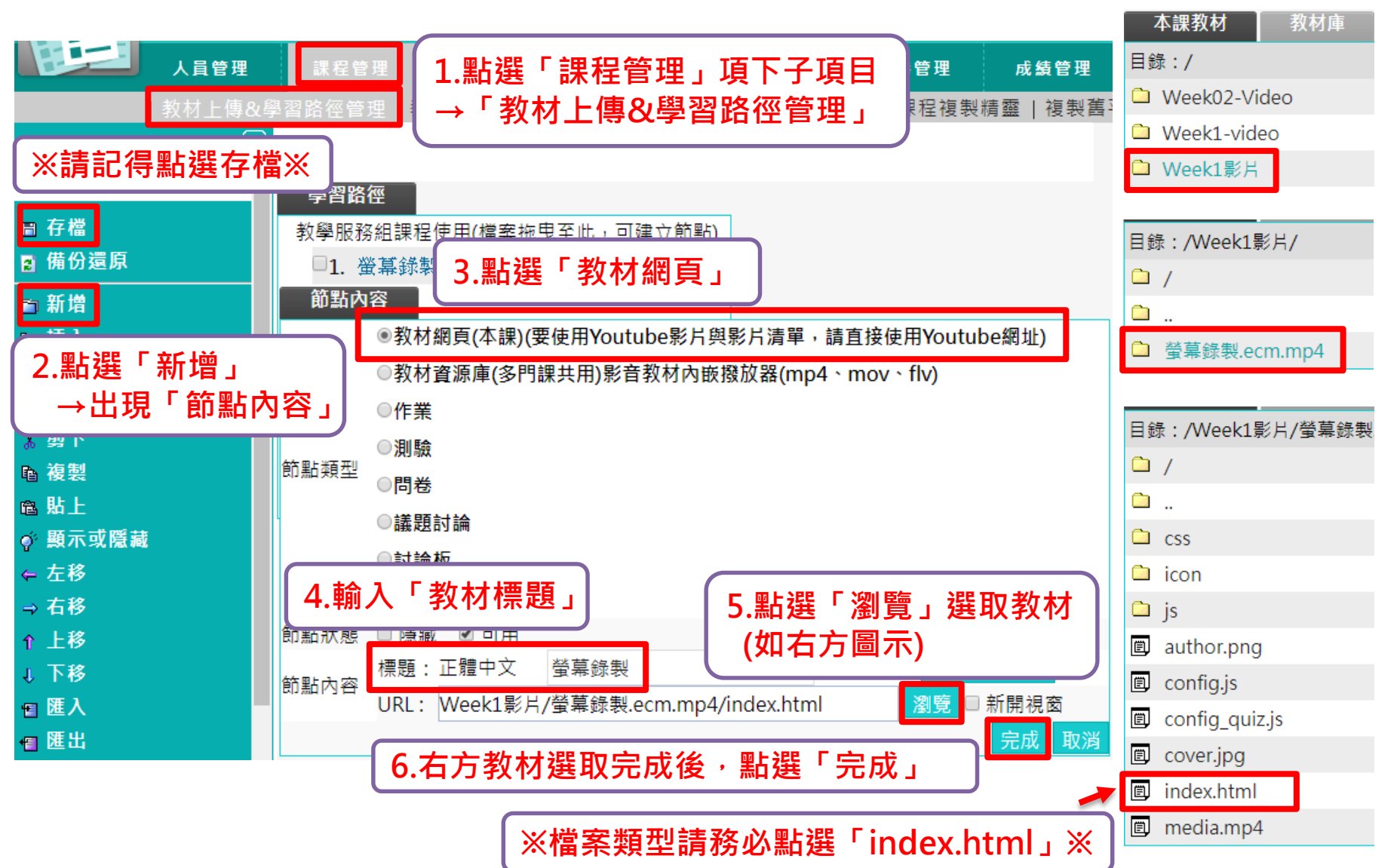

# 如何開放PDF檔案教材下載設定

為符合智慧財產權,PDF類型的教材預設為可閱讀,不可下載。 如欲開放學生下載,請至課程設定的【PDF下載限制】進行修改。

| 教育訓          | 練測試課程_22 |                                                              |                                                                                              |                                                   |                                                                                             |                                                           |                                               |                      |            | 教育訓                   | №練測試課程_22 ▼ |
|--------------|----------|--------------------------------------------------------------|----------------------------------------------------------------------------------------------|---------------------------------------------------|---------------------------------------------------------------------------------------------|-----------------------------------------------------------|-----------------------------------------------|----------------------|------------|-----------------------|-------------|
| 人員會<br>  教材上 | 理        | <sup>教室管理</sup><br><sup>数対資源庫   教材<br/>課程管<br/>程設定</sup>     | 作業管理<br>対檔案管理<br>理」項                                                                         | 測驗管理<br>戰程設定 教材編<br>下子項目                          | 問巻管理<br>充計   課程複製                                                                           | 成績管理<br>績靈   複製舊平                                         | 同債作業 <sup>。</sup><br>7台課程(跨站                  | 1.右上角下<br>→選取欲       | 拉式遅<br>開放下 | <sup>隻單</sup><br>載教材之 | 2課程         |
|              |          | 課程資<br>* 課程名稱<br>開課教師<br>* 課程狀態<br>所屬群組<br>PDF 下載限制<br>課程代表圖 | <ul> <li>田典規格</li> <li>正體中文 教育訓</li> <li>開課(可旁語與</li> <li>●開放下載 ●</li> <li>上傳圖片 (</li> </ul> | 課程介<br>(標測試課程_22<br>(報名,且不受<br>禁止下載<br>註:最佳圏片大小為4 | A<br>A<br>A<br>A<br>A<br>A<br>A<br>A<br>A<br>A<br>A<br>A<br>A<br>A<br>A<br>A<br>A<br>A<br>A | <sup>權限設定</sup><br>課程名和<br>地下拉<br>仅「開か<br><sup>345)</sup> | <sup>進商更多譜章</sup><br>爭<br>「PDF<br>女下載」<br>選「確 | 下載限制」<br>」<br>定」即完成F | PDF教       | 材開放下                  | ī           |

#### 如何使用課程複製精靈

※可利用「課程複製精靈」複製107-2學期~當學期課程之教材、作業等
 ※如欲複製原建工/楠梓校區平台資料(如舊平台停用即無法複製),
 請點選「複製舊平台課程(跨站-建工/楠梓)」
 ※原第一校區平台教材資料,已匯入「教材資源庫」中

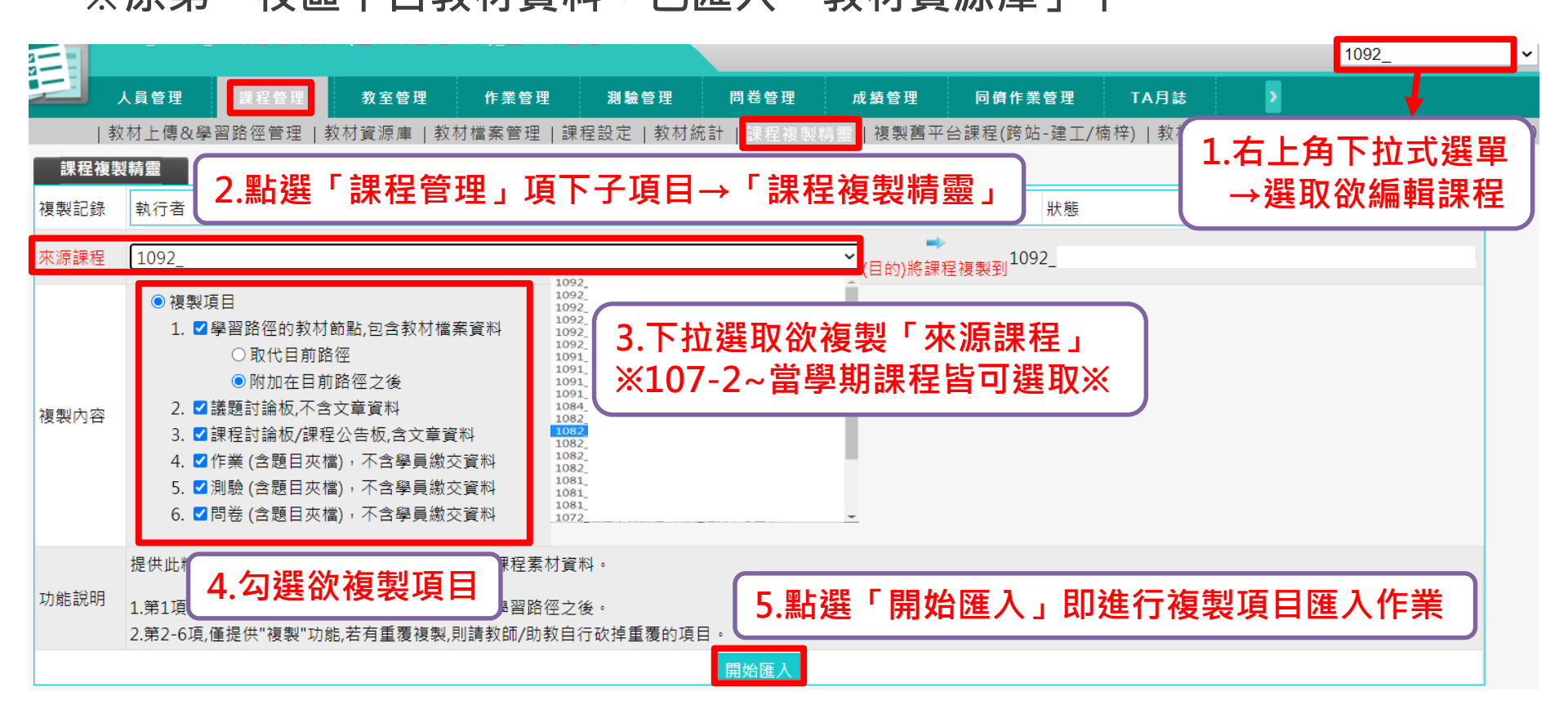

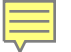

# 如何新增作業(1/4)

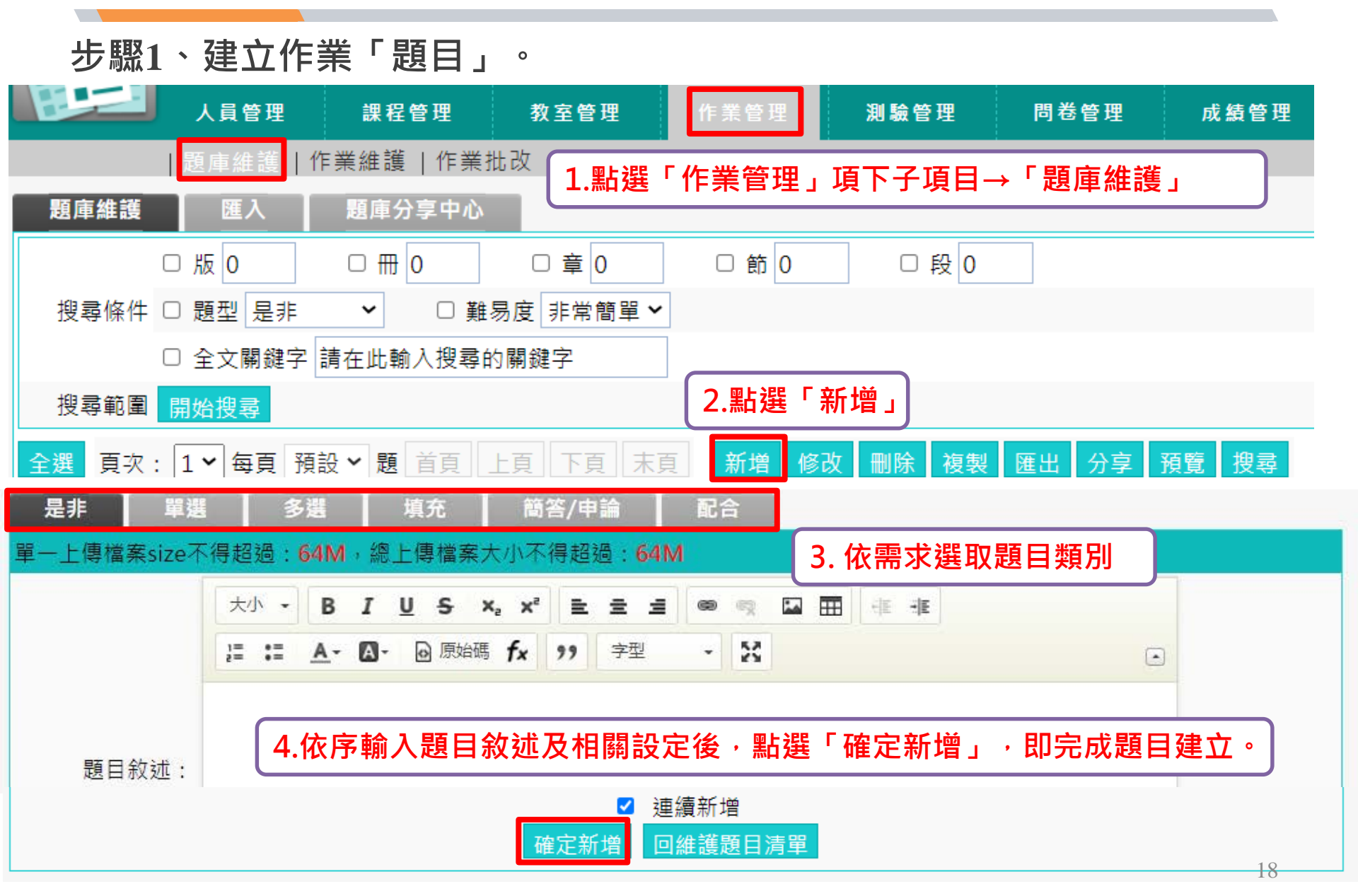

#### 

# 如何新增作業(2/4)

步驟2-1、建立「作業」(即學生看到的作業畫面)→首先進入「作業資訊」

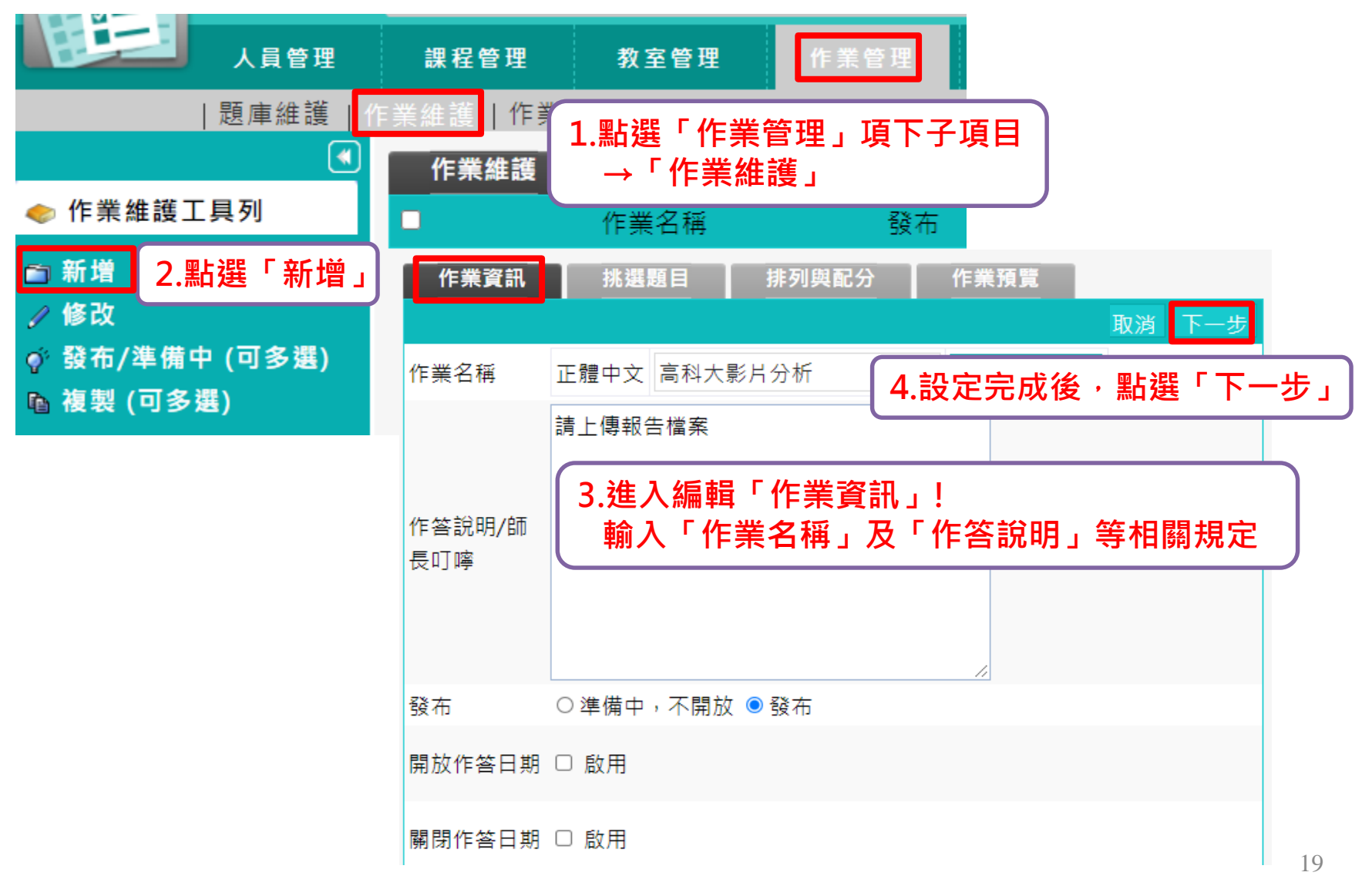

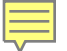

# 如何新增作業(3/4)

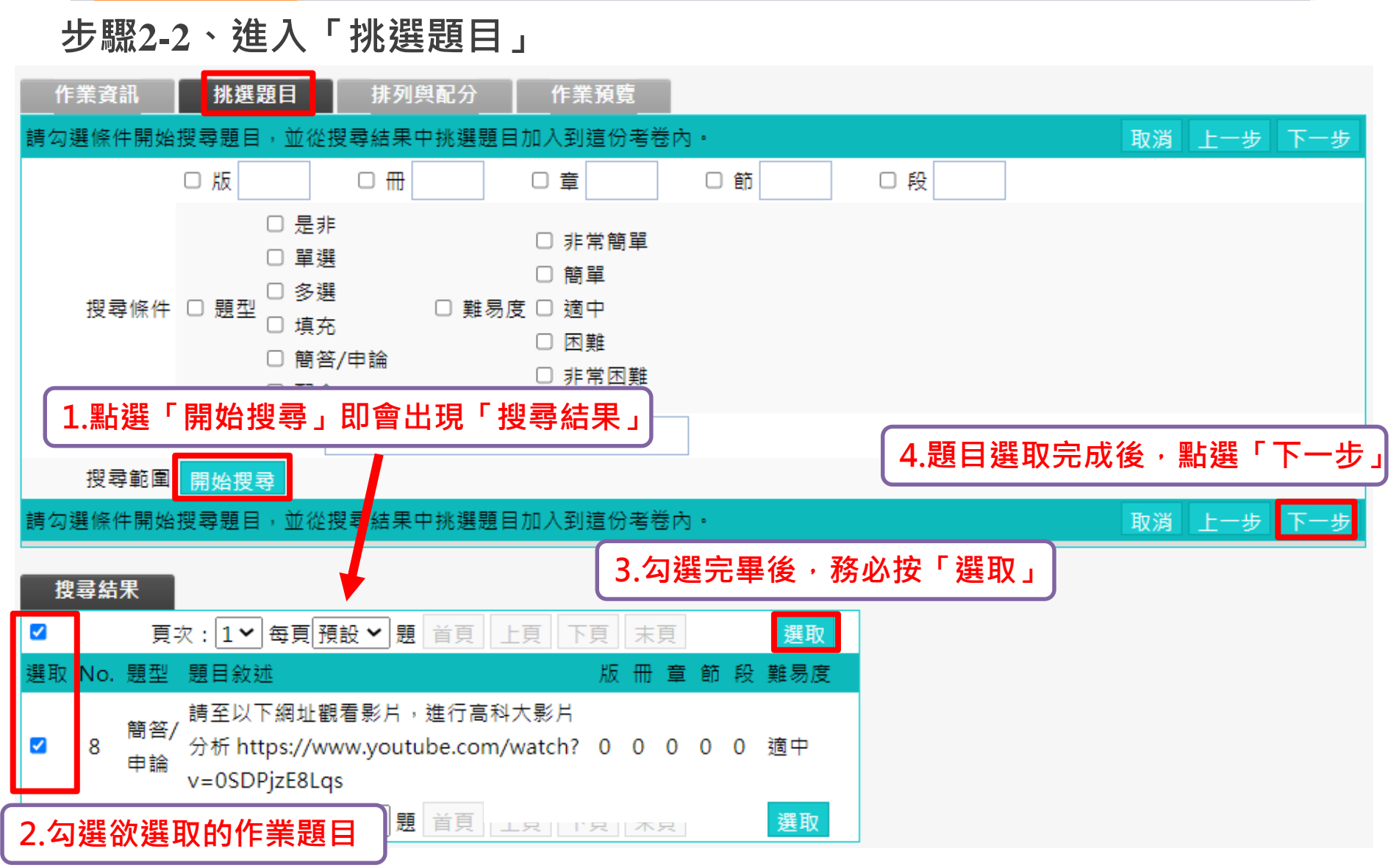

# 如何新增作業(4/4)

#### 步驟2-3、進入「排列與配分」→步驟2-4、進入「作業預覽」

| 作業資訊                                 | 挑選題目 排列與配分 作業預覽                                                                                                    |                               |
|--------------------------------------|----------------------------------------------------------------------------------------------------|-------------------------------|
| 1.依需求法                               | 赴行題目排列及配分     □     □     □     □     □     □     □     □     □     □     □     □     □     □     □     □     □     □     □     □     □     □     □     □     □     □     □     □     □     □     □     □     □     □     □     □     □     □     □     □     □     □     □     □     □     □     □     □     □     □     □     □     □     □     □     □     □     □     □     □     □     □     □     □     □     □     □     □     □     □     □     □     □     □     □     □     □     □     □     □     □     □     □     □     □     □     □     □     □     □     □     □     □     □     □     □     □     □     □     □     □     □     □     □     □     □     □     □     □     □     □     □     □     □     □     □     □     □     □     □     □     □     □     □     □     □     □     □     □     □     □     □     □     □     □     □     □     □     □     □     □     □     □     □     □     □     □     □     □     □     □     □     □     □     □     □     □     □     □     □     □     □     □     □     □     □     □     □     □     □     □     □     □     □     □     □     □     □     □     □     □     □     □     □     □     □     □     □     □     □     □     □     □     □     □     □     □     □     □     □     □     □     □     □     □     □     □     □     □     □     □     □     □     □     □     □     □     □     □     □     □     □     □     □     □     □     □     □     □     □     □     □     □     □     □     □     □     □     □     □     □     □     □     □     □     □     □     □     □     □     □     □     □     □     □     □     □     □     □     □     □     □     □     □     □     □     □     □     □     □     □     □     □     □     □     □     □     □     □     □     □     □     □     □     □     □     □     □     □     □     □     □     □     □     □     □     □     □     □     □     □     □     □     □     □     □     □     □     □     □     □     □     □     □     □     □     □     □     □     □     □     □     □     □     □     □     □     □     □     □     □     □     □     □     □     □     □    □ | 步                             |
| 新增大題<br>移除大題<br>移除題目<br>大題文字         | <ul> <li>○[[1] 2] 1.[單選]2+2=[0,0,0,0,0][適中]</li> <li>○ 2.[單選]1+1=[0,0,0,0,0][適中]</li> <li>○ 3.[簡答/申論]請至以下網址觀看影片,進行高科大影片分析 https://www.youtube.com/watch?</li> <li>v=0SDPjzE8Lqs[0,0,0,0,0][適中]</li> </ul>                                                                                                    | 一步」                           |
| 指定分數<br>平均配分<br>上移<br>下移<br>全選<br>全消 | 作業內容       取済 上一步 完成+存幅         配分:[50.00] 1.       2+2=         a. 01       3.進入「作業預覽」         助預覽學生看到的作業內容       即完成作業         d. 04       04                                                                                                    | <del>际≦案</del><br>+存檔」<br>設定! |
|                                      | 配分:[50.00] 2.<br>請至以下網址觀看影片,進行高科大影片分析<br>https://www.youtube.com/watch?v=0SDPjzE8Lqs                                                                                                    | 21                            |

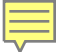

# 如何新增測驗(1/5)

步驟1、建立測驗「題目」。

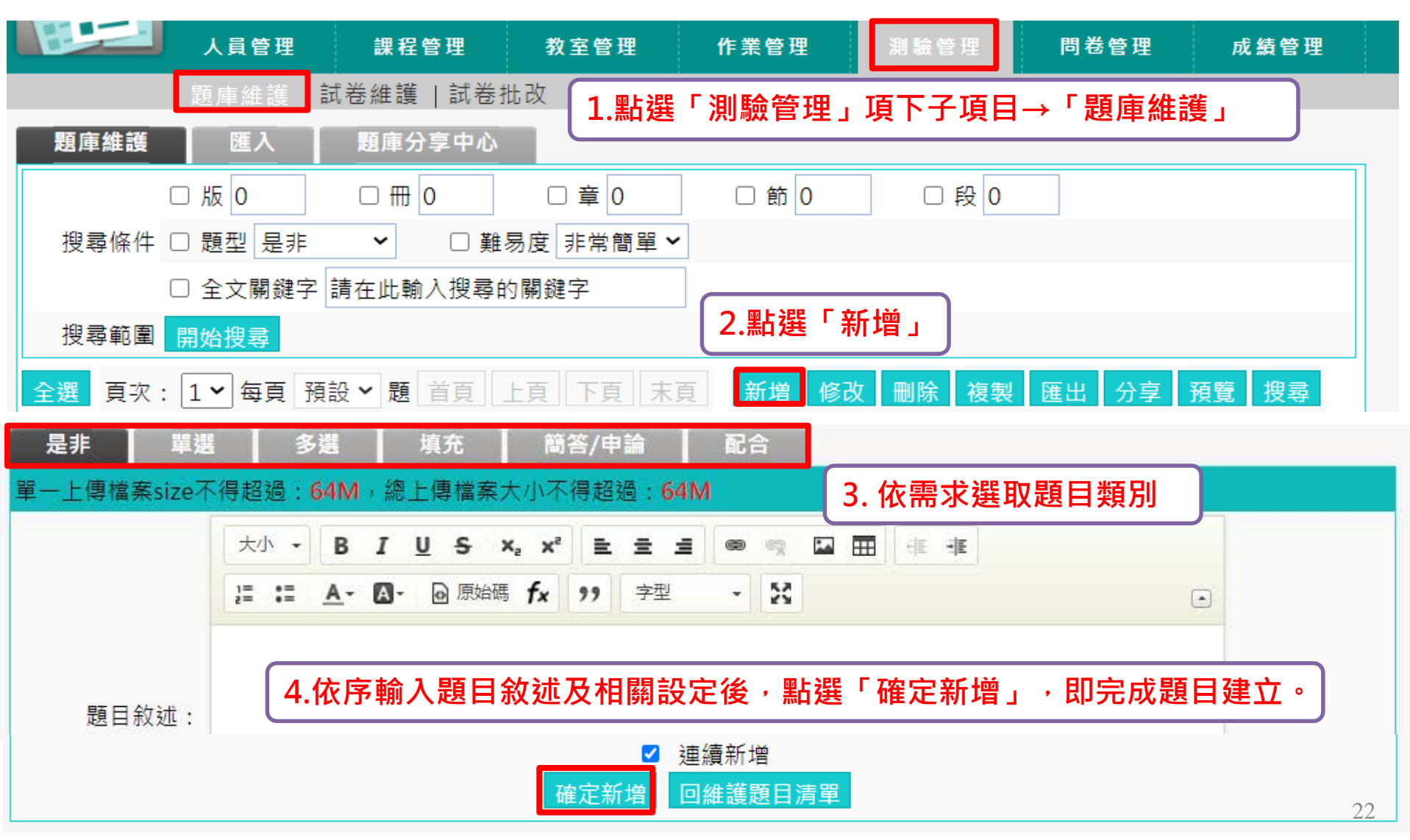

#### 

# 如何新增測驗(2/5)

| 步驟2-1、建立「試着     | 步」(即學会         | 些生看到的試卷畫面)→首先進入「試卷資訊」                    |
|-----------------|----------------|------------------------------------------|
| 人員管理            | 課程管理           | 教室管理 作業管理 測驗管理                           |
| │題庫維護   試卷;     | 推護 試卷批<br>試卷維護 | 1.點選「測驗管理」項下子項目→「試卷維護」                   |
| < 試卷維護工具列       |                | 武卷名稱 發布 試卷用途 以                           |
| ■新增<br>2.點選「新增」 | 試卷資訊           |                                          |
|                 | 支援行動測驗         | ■ 支援 4.設定完成後,點選「下一步」                     |
|                 | 試卷名稱           | 正體中文 0527期末考試 填寫更多語言 :填 254 字元           |
|                 | 作答說明/師長<br>叮嚀  | 請認真作答 3.進入編輯「試卷資訊」! 輸入「試卷名稱」及「作答說明」等相關規定 |
|                 | 試卷用途           | 正式考試 🖌                                   |
|                 | 發布             | ○準備中,不開放 ◉發布                             |
|                 | 開放作答日期         |                                          |
|                 | 關閉作答日期         | □ 啟用 23                                  |

#### 

# 如何新增測驗(3/5)

| 步 | <b>颗2-2</b>                   | <ul> <li>・進入「</li> <li>□ 1</li> <li>□ 1<th></th><th><b>夏目」</b><br/><sup>巻批改</sup></th><th></th><th></th><th></th><th></th><th></th></li></ul> |                            | <b>夏目」</b><br><sup>巻批改</sup>                                    |                                                                                                    |                        |        |              |     |
|---|-------------------------------|----------------------------------------------------------------------------------------------------|----------------------------|-----------------------------------------------------------------|----------------------------------------------------------------------------------------------------|------------------------|--------|--------------|-----|
|   | 試卷資訊<br>○自行挑題<br>○            | 挑選題目      ・・・・・・・・・・・・・・・・・・・・・・・・・・・・・・・・・                                                                                                    | <sup>排列與</sup><br>選定後即     | 配分                                                              | □ <sup>試卷預覽</sup><br>※選擇                                                                                      | 「系統自動打                 | 兆題」→直接 | 進入試卷預覽       | *   |
|   | 試卷資訊<br>請勾選條件開                | 挑選題目<br>開始搜尋題目,:                                                                                                    | ■ 排列<br>並從搜尋結果。            | 與配分 随機排<br>中挑選試題加入到這份                                           | 列 試卷預<br>分考卷內。<br>□ 新                                                                                         | 堕                      | 取消 上一步 | 下一步 完成 + 存檔  |     |
| • | 搜尋條件                          | □ 是<br>□ 單<br>□ <sup>題</sup><br>□ 9<br>□ 項<br>□ 簡                                                                                                    | 非<br>選<br>選<br>充<br>答/申論   | □ <sup>-</sup><br>□ 非常簡單<br>□ 簡單<br>〕難易度 □ 適中<br>□ 困難<br>□ 非常困難 |                                                                                                    |                        |        |              |     |
|   | <b>1.點選</b><br>搜尋範圍<br>請勾選條件問 | 「開始搜<br>開始搜尋                                                                                                    | 尋」即會<br><sup>並從搜尋4</sup> 果 | 出現「搜尋約                                                          | 结果」<br>                                                                                                    | 4.匙                    | 夏目選取完成 | 後,點選「下-<br>下 | 一步」 |
|   |                               | 頁次: 1♥ 每                                                                                                    | :頁預設 ✔ 題                   | 3.<br>首頁 上頁 下頁                                                  | .勾選完畢                                                                                                    | 惫,務必按<br><sub>選取</sub> | 「選取」   |              |     |
|   | 選取 No. 男 ☑ 1 员 ☑ 2 달          | <b>1型 題目</b> 叙述<br>21年 1+1=3<br>21選 1+1                                                                                                    | 2.勾選                       | 版<br>欲選取的測験<br>。                                                | 冊章節段            • ●            • ●            • ●            • ●            • ●            • ●            • ● | 離易度<br>適中<br>適中        |        |              | 24  |

# 如何新增測驗(4/5)

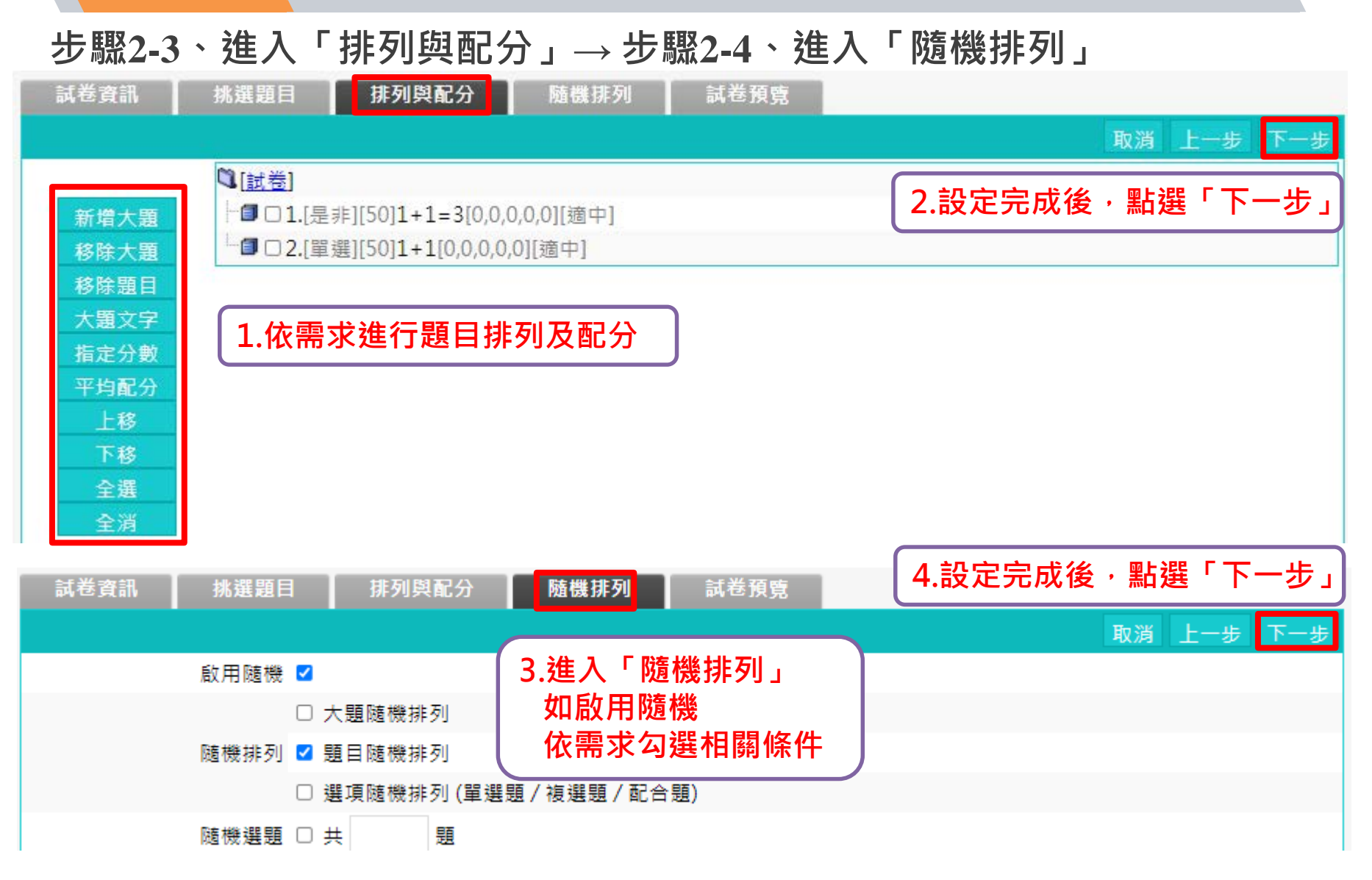

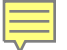

# 如何新增測驗(5/5)

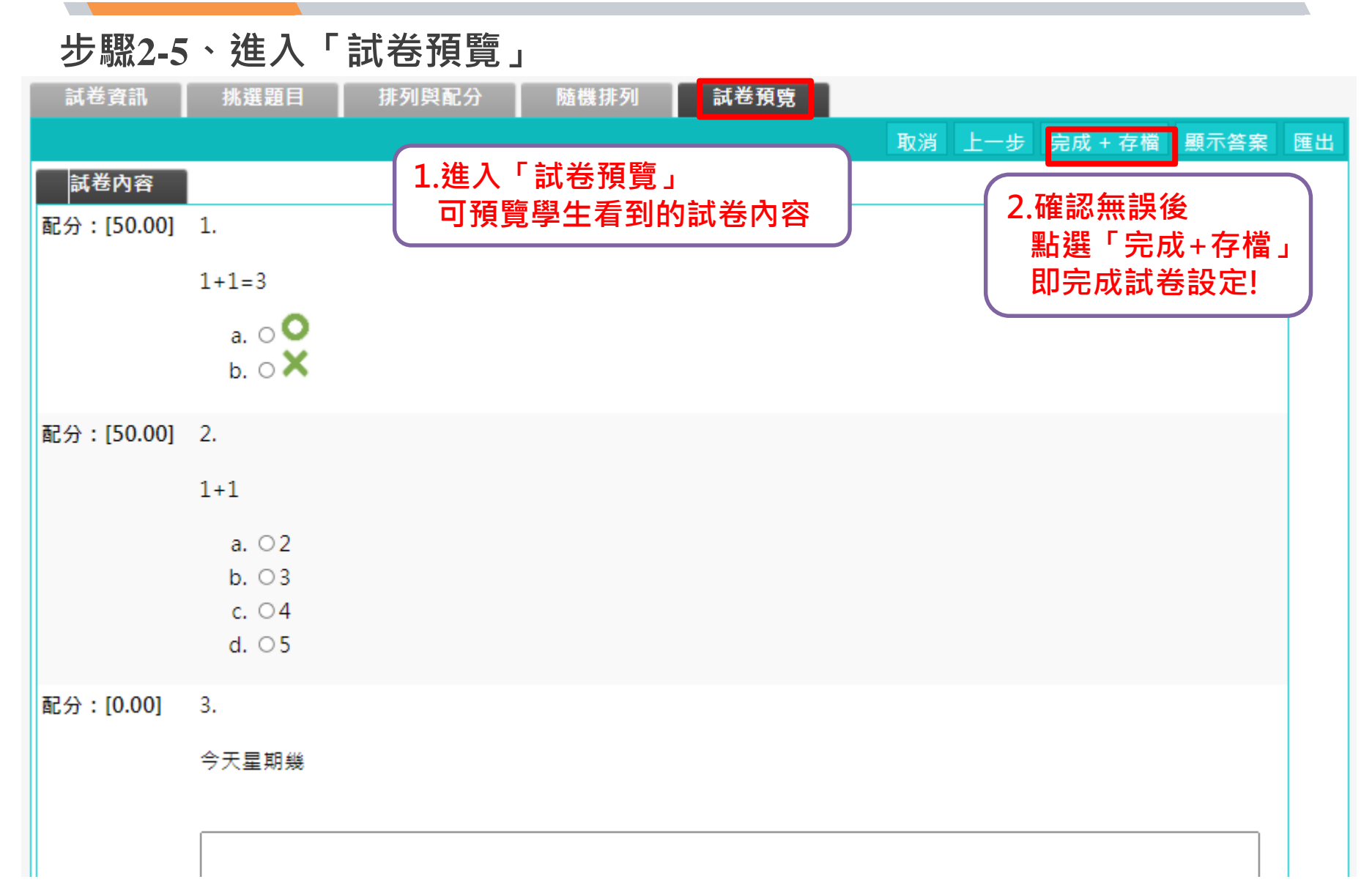